Participants with an HRA account can view their account activity online at any time by logging into the HRA Participant Portal.

Note: this is a separate site and login from the NETime Benefits site.

If you have not yet set up your account on the HRA Participant Portal, please go to the Documents & Forms library on the <u>www.neca-ibew.org</u> website to view the login instructions. These instructions are titled HRA Participant Portal Login Instructions.

To view HRA account activity, including employer contributions, interest added, and claim activity, log in to the HRA Participant Portal at <u>https://necaibew.lh1ondemand.com.</u>

Note: your username will <u>always</u> be the '8011' ID number that is found on your BCBS card.

| NECA                                                                                                    | NECA-IBEW Benefits |                     |
|----------------------------------------------------------------------------------------------------|--------------------|---------------------|
| ILCA W                                                                                                    |                    | WELLNESS PROGRAM PL |
| ogin                                                                                                    |                    |                     |
| Existing User?                                                                                                  |                    |                     |
| Login to your account                                                                                           |                    |                     |
| Username                                                                                                    | Forgot Username?   |                     |
| Password                                                                                                    | Forgot Password?   |                     |
| Login                                                                                                    |                    |                     |
| New User?                                                                                                    |                    |                     |
| A CONTRACTOR OF A CONTRACTOR OF A CONTRACTOR OF A CONTRACTOR OF A CONTRACTOR OF A CONTRACTOR OF A CONTRACTOR OF |                    |                     |

ALL RIGHTS RESERVED Powered by 1Cloud, a product of Evolution 1®

After logging in, you will be at the NECA-IBEW Benefits home page.

Click on the Accounts tab at the top of the page.

| Last Login:                        | CA<br>3/25/2015 - M Olle                | NECA-IBEW Benefits                                           | DE<br>BE<br>AN<br>TH RE |
|------------------------------------|-----------------------------------------|--------------------------------------------------------------|-------------------------|
| Home                               | Accounts                                | Profile Statements & Tools & Dashboard Notifications Support |                         |
| I Want Tc<br>File A C<br>Available | ECX ()<br>Duni<br>Balance ()<br>\$38.50 | We're Making it Easy to Manage Your<br>Healthcare Expenses   |                         |
|                                    |                                         | Message Center <b>1</b>                                      |                         |
|                                    |                                         | Download Mobile App Quick View                               |                         |
|                                    |                                         | Paid Claims By Category                                      |                         |
|                                    |                                         |                                                              |                         |

Click on Account Activity on the left navigation menu.

1

| NIECH                 |                     | NECA-                                                | IRFW                               | l Ren                            | efits             |                     |                  |                      |
|-----------------------|---------------------|------------------------------------------------------|------------------------------------|----------------------------------|-------------------|---------------------|------------------|----------------------|
| NECH                  |                     | thear of the                                         | DOCUMENT                           | 5 claim                          | NURTUR            |                     |                  |                      |
| Last Login: 3/25/2015 | i - Mobile          |                                                      |                                    |                                  |                   | T                   |                  | ut                   |
| Home Acco             | unts Profile        | Statements & Notifications                           | Tools &<br>Support                 | Dashboa                          | ird               |                     | 11               | Want to 🔻            |
| Account Summar        | Aco                 | ounts / Acc                                          | ount Su                            | immary                           |                   |                     |                  |                      |
| Account Activity      | The inf             | ormation displayed o<br>s. View More                 | n the Account                      | t Summary pa                     | ge will vary de   | pending upon y      | your specific    | healthcare           |
| Claims HRAPLAN        |                     |                                                      | Total P                            | Total Payroll Deductions: \$0.00 |                   |                     |                  |                      |
| Payments              | Accou               | nt                                                   | Eligible                           | Submitted<br>Claims              | Paid              | Pending             | Denied           | Available<br>Balance |
|                       | Health<br>Arrang    | Reimbursement<br>gement                              | -                                  | \$149.62                         | \$149.62          | <b>\$</b> 0.00      | \$0.00           | \$38.50              |
|                       | Pay che<br>deductio | ck deductions are based<br>ons will be determined by | on your election<br>your employer. | and the numbe                    | r of scheduled pa | iy periods within t | he plan year. Ti | ue                   |
|                       |                     |                                                      |                                    |                                  |                   |                     |                  |                      |

In the Activity Details, you will see:

- Employer Contributions
  - Please note that if you see a contribution with a date of 12/1/2014, this was your balance that was transferred over from the old system to Evolution.
- Interest
  - Please note that on 3/16/2015, the annual interest for 2014 was added to your HRA account, if applicable. Starting January 2015, interest is added monthly on the 15<sup>th</sup> of the month.
- Claim Submissions
  - Please note that when claims are created on this portal when you swipe your debit card (please allow up to three days for the claims to appear), you will also see a corresponding pre-authorization and settlement notification for the debit card transaction. To view the actual debit card claim, click on the corresponding <u>Claim</u>

| count Ac     | NO THICK HO                            | NS SUPPORT DA | ASHBOARD             | DAWN KRAMER<br>Last Login: 3/25/2015 - Mobile |  |
|--------------|----------------------------------------|---------------|----------------------|-----------------------------------------------|--|
|              | tivity                                 |               |                      |                                               |  |
| Account: H   | RAPLAN (1/1/2013 - 12/31/2017)         |               | ~                    | View                                          |  |
| ctivity Deta | ils                                    |               | /                    |                                               |  |
|              |                                        |               |                      |                                               |  |
| Date         | Description                            | Amount        | Available<br>Balance | Notes                                         |  |
| /15/2015     | Interest                               | \$0.12        | \$38.50              |                                               |  |
| /1/2015      | Employer Contribution                  | \$38.00       | \$38.38              |                                               |  |
| /6/2015      | Claim Submission                       | (\$20.00)     | \$0.38               |                                               |  |
| /4/2015      | Matched Debit Card<br>Preauthorization | \$20.00       | \$20.38              |                                               |  |
| /4/2015      | Debit Card Preauthorization            | (\$20.00)     | \$0.38               |                                               |  |
| /29/2015     | Claim Submission                       | (\$77.65)     | \$20.38              |                                               |  |
| /28/2015     | Claim Submission                       | (\$25.18)     | \$98.03              |                                               |  |
| /28/2015     | Claim Submission                       | (\$26.79)     | \$123.21             |                                               |  |
| /26/2015     | Matched Debit Card<br>Preauthorization | \$77.65       | \$150.00             |                                               |  |
| /26/2015     | Debit Card Preauthorization            | (\$77.65)     | \$72.35              |                                               |  |
| /26/2015     | Matched Debit Card<br>Preauthorization | \$25.18       | \$150.00             |                                               |  |
| /26/2015     | Debit Card Preauthorization            | (\$25.18)     | \$124.82             |                                               |  |
| /26/2015     | Matched Debit Card                     | \$26.79       | \$150.00             |                                               |  |
|              | Preauthorization                       |               |                      |                                               |  |

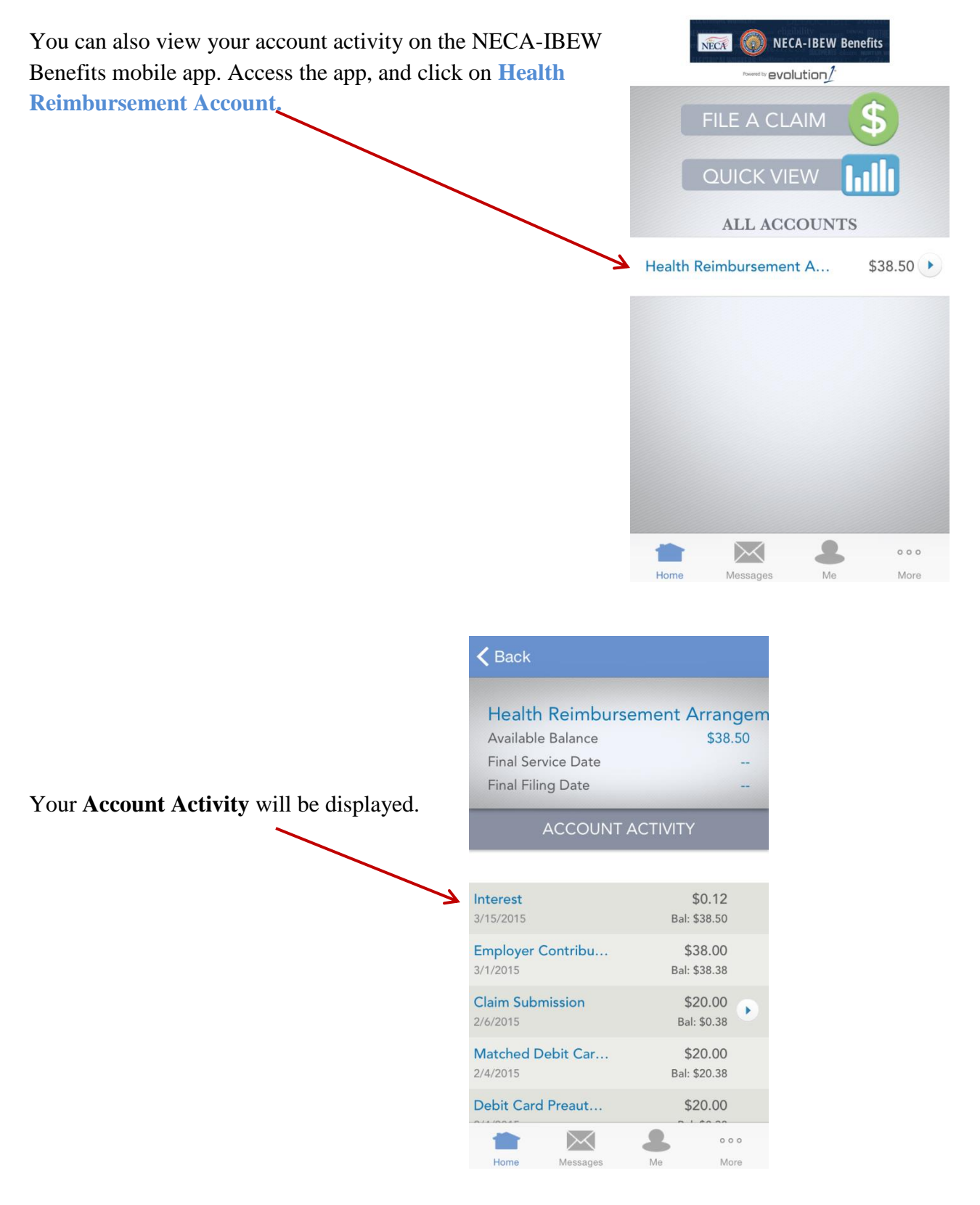